## What's Included in the box

- CBR-980 Wireless N Broadband Router
- Quick Installation Guide
- Setup Software & User Manual on CD-ROM
- Power Adapter

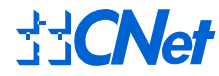

CBR-980

Wireless N Broadband Router Boundless Internet Connections

**Quick Installation Guide** 

1. Connect Ethernet cable

## Step 1: Device Setup

Insert one end of the Ethernet cable to the LAN port and the other end to your PC. Connect power adapter to the Router's Power jack, and plug the other end into an electrical outlet.

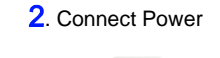

Electrical Outlet AC 100-240

Power Adapter

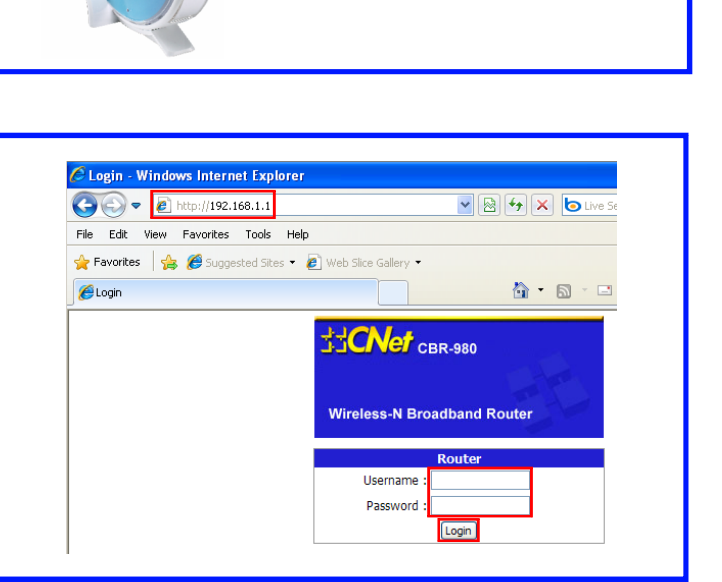

## Step 2: Login

On your PC or laptop, open web browser and type *http://192.168.1.1* into the Address bar. Press **Enter**.

When login screen appears, type **admin** for both Username & Password. Click **Login** button to continue.

## **Step 3: Connect to the Internet**

## Through 3.5G USB Modem

Click on **One Button Setup** from the left navigation pane.

Insert your 3.5G USB Modem into the USB port. Select **3.5G usb dongle** in WAN interface drop-down menu. Fill in information provided by your 3G service provider. Click **Finish** button to finish setup process. The router will be restarted shortly. Once the *login page* shows up, you are ready to surf the Internet!

Note: APN & Phone Number are required. User Name & Password can be optional. The common APN name is *internet* and the phone number is \*99#.

| One Button S                | etup                                                   |
|-----------------------------|--------------------------------------------------------|
| This page is used to config | gure all of the server router function for first time. |
|                             |                                                        |
| Time Zone Select            |                                                        |
| Time Zone Select :          | (GMT-08:00)Pacific Time (US & Canada); Tijuana         |
|                             |                                                        |
| Change Password             |                                                        |
| New Password:               |                                                        |
| Device Name                 |                                                        |
| Device Name:                | CBR-980                                                |
|                             |                                                        |
| WAN Interface Setur         | )                                                      |
| WAN Interface:              | 3.5G usb dongle 💌                                      |
| Service:                    | UMTS/HSPA/HSDPA/HSUPA                                  |
| Connect Speed:              | Auto Switch ○ 2.5G/2.75G only ○ 3G/3.5G only           |
| SIM PIN:                    | V None                                                 |
| Retype SIM PIN:             |                                                        |
| APN:                        | internet                                               |
| Username:                   |                                                        |
| Password:                   |                                                        |
| PHONE Number:               | *99#                                                   |
|                             |                                                        |
| Wireless Setup              |                                                        |
| SSID:                       | CNet                                                   |
| Encryption:                 | None                                                   |

## Through xDSL Modem - PPPoE

Click on **One Button Setup** from the left navigation pane.

Connect one end of the Ethernet cable to the WAN port of CBR-980, and another end to the Ethernet port of xDSL modem. Select *Ethernet Port* in WAN interface drop-down menu and *PPPoE* in WAN Access Type drop-down menu. Fill in the user name and password provided by your xDSL service provider. Click **Finsih** button to finish setup process. The router will be restarted shortly. Once the *login page* shows up, you are ready to surf the Internet!

| WAN Interface Setup |               |  |  |
|---------------------|---------------|--|--|
| WAN Interface:      | Ethernet Port |  |  |
| WAN Type Setup      |               |  |  |
| WAN Access Type:    | PPPoE 💌       |  |  |
| User Name:          |               |  |  |
| Password:           |               |  |  |
| Wireless Setup      |               |  |  |
| S SID:              | CNet          |  |  |
| Encryption:         | None 💌        |  |  |
|                     |               |  |  |

#### **USB Modem Does Not Work With the Router**

If your USB modem is not working with the router. Check the support list to ensure you are using a supported device. CNet's supported device list changes regularly. We update our supported device list after a device is approved. If the device you have is not on the list, that means we do not support it at this time. The supported device list can be found at: http://www.cnet.com.tw

If you are still unable to access the Internet after following above instructions. Please consult the User Manual or contact CNet Technical Support for further assistance.

#### How to Restore the Default Password and Configuration Settings

- 1. Use a sharp object such as a pen or a paper clip to press and hold the Reset button, located on the rear panel of the router next to the power jack, for about 10 seconds, until the STATUS light goes off.
- 2. Release the Reset button, and wait for the router to restart, and for the Power light to stop blinking and become solid green.

The factory default settings will be restored and the router's IP address will be reset to 192.168.1.1, user name to **admin**, and password to **admin**.

# **Technical Information**

#### **LED Status Lights**

**Power** Signifies the router has power **Status** Blinking Green light indicates Reset or Firmware updates is in progress.

**WIRELESS/WPS** Signifies that the WiFi radio of the router is "On". Blinking indicates traffic. Blinking Orange light indicates the router goes into "WiFi Protected Setup" mode.

**WAN** Signifies that connection is made on WAN port. Blinking indicates traffic

**LAN** Signifies that connection is made on LAN port. Blinking indicates traffic.

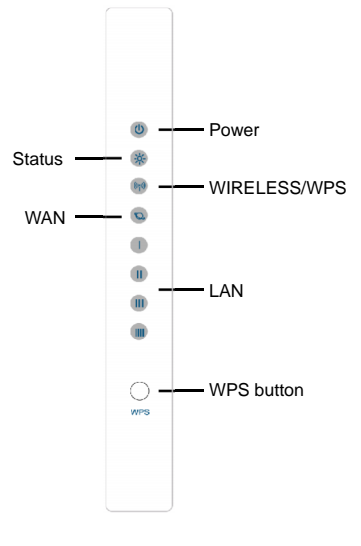

## How to Set up Broadband Internet Service & Other Functions

In the User Manual on product CD, You can find detail steps of:

- Setting up Broadband Internet Service such as 3G, Cable modem, WiFi ISP
- Advanced settings such as DDNS, Virtual Server, DMZ

For additional information, please visit the product website: http://www.cnet.com.tw

#### Source http://www.cnet.com.tw CNet Technology Inc. Download from Www.Somanuals.com. All Manuals Search And Download.

Free Manuals Download Website <u>http://myh66.com</u> <u>http://usermanuals.us</u> <u>http://www.somanuals.com</u> <u>http://www.4manuals.cc</u> <u>http://www.4manuals.cc</u> <u>http://www.4manuals.cc</u> <u>http://www.4manuals.com</u> <u>http://www.404manual.com</u> <u>http://www.luxmanual.com</u> <u>http://aubethermostatmanual.com</u> Golf course search by state

http://golfingnear.com Email search by domain

http://emailbydomain.com Auto manuals search

http://auto.somanuals.com TV manuals search

http://tv.somanuals.com